## **Quick Reference Guide for RasMol**

#### Launch the program

Depending on the computer that you are using, type RasMol <filename> in a Unix/Linux or Mac computer or click on the RasMol icon (in Windows), then click on the open file menu item and give file name. In all cases, Rasmol will run in 2 windows - one to view the molecules (main window) and another to type the text commands or scripts into (command window).

### **Mouse buttons**

Clicking on an atom identifies it in the command window. Moving the mouse while holding the button and/or control keys, manipulates the molecule and allows you to orient it to see the features clearly. To rotate molecule: drag pointer in the main screen (hold down the mouse button and move mouse). To move molecule: use right mouse button and drag.

To zoom molecule: hold down shift and drag pointer down to bring model closer, or up to move it farther away.

To reset to starting view: reset < return >

#### **Common commands**

select <expression> select the part of molecule in expression restrict <expression> show only the part of molecule in expression save script <filename>.spt save a script file script <filename> execute file of commands The expression could be a chain (:A or \*A) or a residue number (113), or a residue type (His), or combinations of the above using boolean operators like AND, OR, NOT. For example ":A and Pro" refers to the Prolines in chain A etc. For more info on expressions see the RasMol manual link below.

#### **Display commands**

wireframe [boolean] display wireframe wireframe <value> display stick bonds spacefill [boolean] display spacefill spacefill <value> specify atom radius backbone [boolean] display backbone backbone <value> specify backbone radius ssbond [boolean] display disulphide bonds ssbond <value> specify ssbond radius

## **Color commands**

color [object] <color> color object Usually run after selecting a part of molecule or chain. Pre-defined colors Blue, cyan, green, greenblue, magenta, red, orange, purple, violet, white, yellow, CPK

#### Some handy RasMol links:

Rasmol FAQ: <u>http://www.openrasmol.org/FAQ.html</u> RasMol tutorial: <u>http://www.usm.maine.edu/~rhodes/RasTut/</u> RasMol manual: <u>http://www.openrasmol.org/doc/rasmol.html</u> Other: <u>http://www.umass.edu/microbio/rasmol/index2.htm</u>

# SHORTHAND SYMBOLS FOR AMINO ACIDS

\_

| One<br>letter                                           | l'hree<br>letter                  | Amino Acid                         |                                                    |                                   |            |
|---------------------------------------------------------|-----------------------------------|------------------------------------|----------------------------------------------------|-----------------------------------|------------|
| А                                                       | Ala                               | Alanine                            |                                                    |                                   |            |
| R                                                       | Arg                               | Arginine                           |                                                    |                                   |            |
| Ν                                                       | Asn                               | Asparagine                         |                                                    |                                   |            |
| D                                                       | Asp                               | Aspartic acid                      |                                                    |                                   |            |
| В                                                       | Asx                               | Asn or Asp                         |                                                    |                                   |            |
| С                                                       | Cys                               | Cysteine                           |                                                    |                                   |            |
| Q                                                       | Gln                               | Glutamine                          |                                                    |                                   |            |
| Е                                                       | Glu                               | Glutamic acid                      | l                                                  |                                   |            |
| Z                                                       | Glx                               | Gln or Glu                         |                                                    |                                   |            |
| G                                                       | Gly                               | Glycine                            |                                                    |                                   |            |
| Н                                                       | His                               | Histidine                          |                                                    |                                   |            |
| Ι                                                       | Ile                               | Isoleucine                         |                                                    |                                   |            |
| L                                                       | Leu                               | Leucine                            |                                                    |                                   |            |
| Κ                                                       | Lys                               | Lysine                             |                                                    |                                   |            |
| Μ                                                       | Met                               | Methionine                         |                                                    |                                   |            |
| F                                                       | Phe                               | Phenylalanine                      | ¢                                                  |                                   |            |
| Р                                                       | Pro                               | Proline                            |                                                    |                                   |            |
| S                                                       | Ser                               | Serine                             |                                                    |                                   |            |
| Т                                                       | Thr                               | Threonine                          |                                                    |                                   |            |
| W                                                       | Trp                               | Tryptophan                         |                                                    |                                   |            |
| Y                                                       | Tyr                               | Tyrosine                           |                                                    |                                   |            |
| V                                                       | Val                               | Valine                             |                                                    |                                   |            |
| Amino acids<br>with nonpolar<br>[hydrophobic]<br>groups | Amino ac<br>uncharge<br>groups [p | cids with<br>cd polar<br>oH = 6-7] | Amino acids<br>with acidic<br>groups<br>[pH = 6-7] | Amino acids with ba<br>[pH = 6-7] | sic groups |
| Ala                                                     |                                   | Asn                                | Asp                                                |                                   | Arg        |
| Ile                                                     |                                   | Cys                                | Glu                                                |                                   | His        |
| Leu                                                     |                                   | Gly                                |                                                    |                                   | Lys        |
| Met                                                     |                                   | Gln                                |                                                    |                                   |            |
| Phe                                                     |                                   | Ser                                |                                                    |                                   |            |
| Pro                                                     |                                   | Thr                                |                                                    |                                   |            |
| Trp                                                     |                                   |                                    |                                                    |                                   |            |
| Val                                                     |                                   |                                    |                                                    |                                   |            |